## Office Home & Business 2024 セットアップ手順

レノボジャパン合同会社 2024年12月24日

#### はじめに

- ・本手順書は、Office Home & Business 2024プリインストールPCが対象です。
- ・本手順書は、2024年12月24日時点のものです。 本手順で表示されている内容、画面上の文言は、Microsoft社が予告なく 変更する場合があります。
- ・工場出荷状態では「Access」や「Publisher」などの本来含まれないアプリの 表示がある一方、Outlook (classic)がありませんが、本手順を実行することで、 不要なアプリが削除され、Outlook (classic)が追加されます。
- ・Office Home & Business 2024 の初期セットアップには、インターネット接続が 必要です。

3ページから

17ページから

次ページ以降に手順を記載します。

- ・自動更新後にセットアップする場合
- ・手動で更新後にセットアップする場合

2

### 自動更新後にセットアップする場合

### Windowsの初回セットアップが終了後、しばらく待ち、画面右下に通知が 表示されましたら[今すぐセットアップ]を押してください。

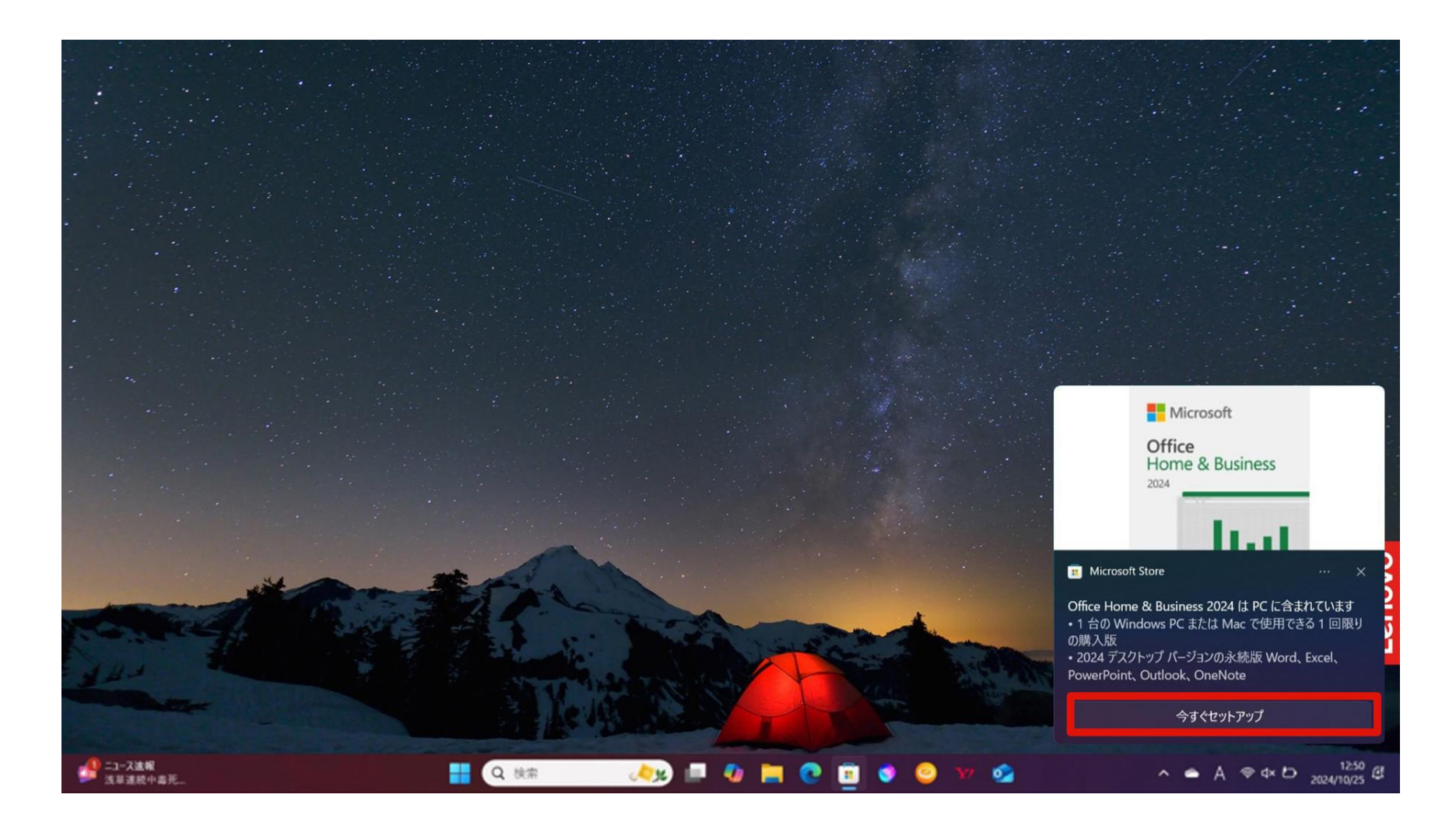

### Microsoft Storeが起動しますので、"Office Home & Business 2024"の [要求する]を押してください。

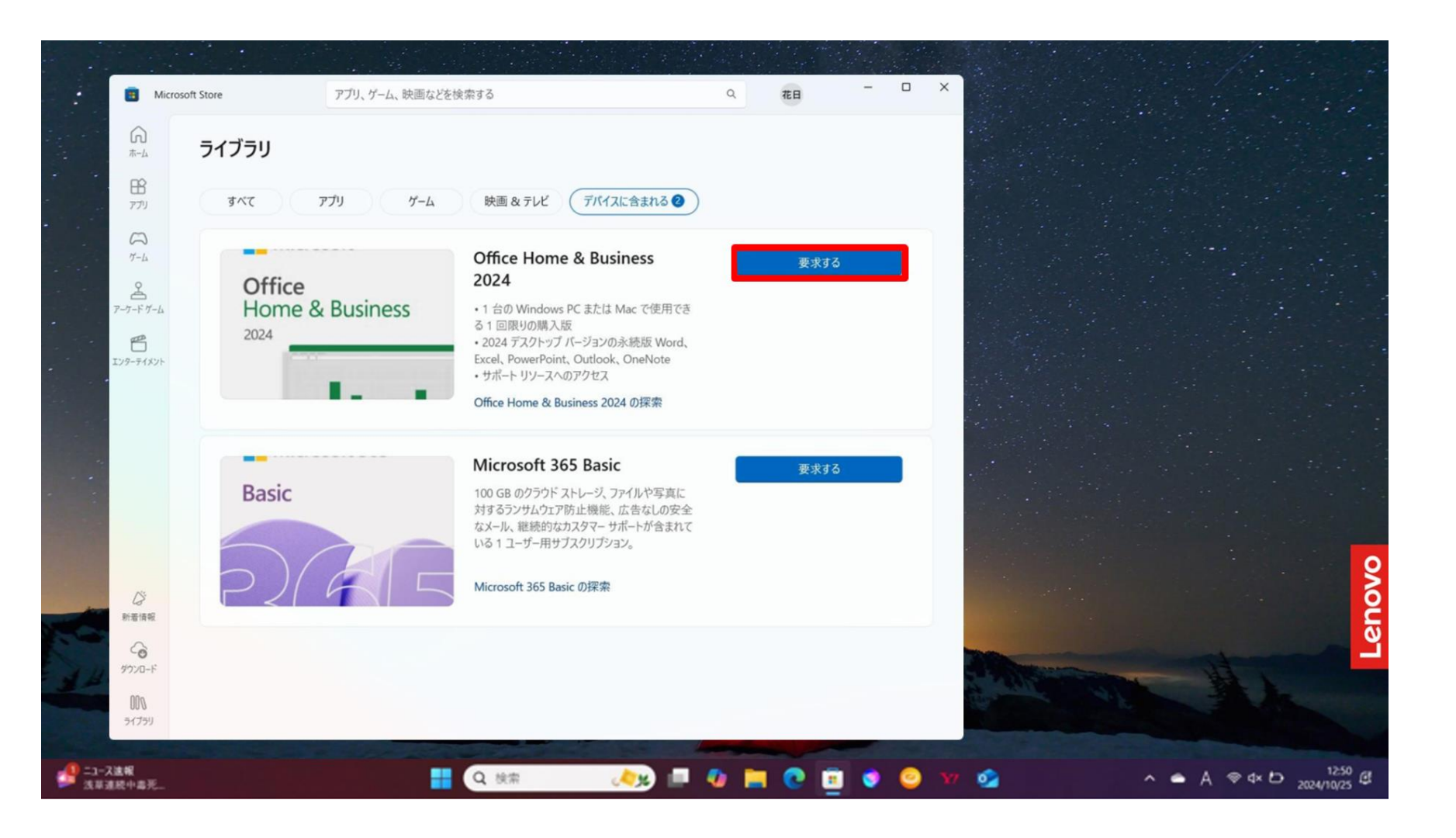

### Officeアプリ(Word)が起動し、「Officeを取得しました」という画面が表示されたら、 [続行]を押してください。

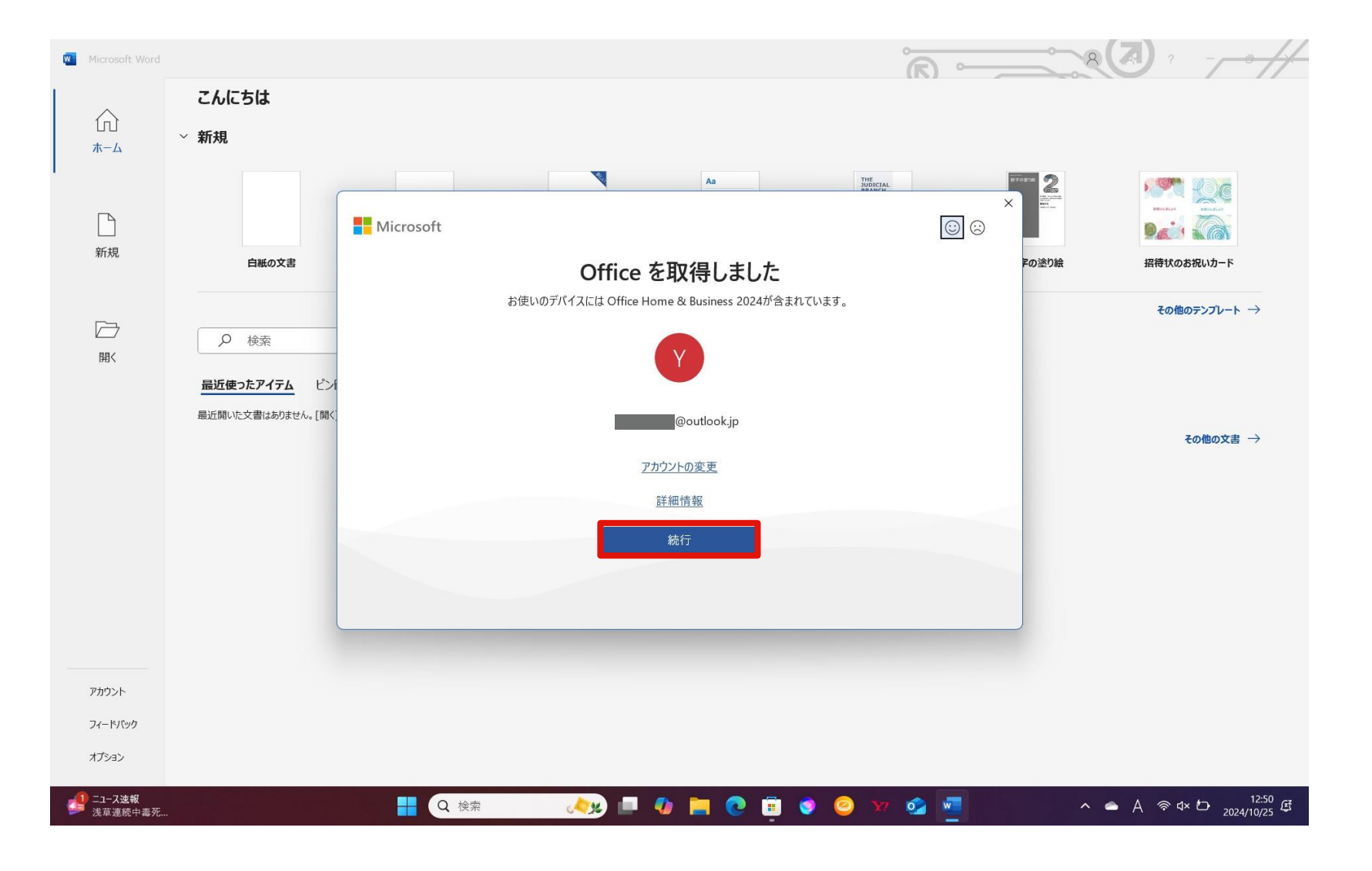

「続ける前に…」という画面が表示されたら、 [確認]を押してください。

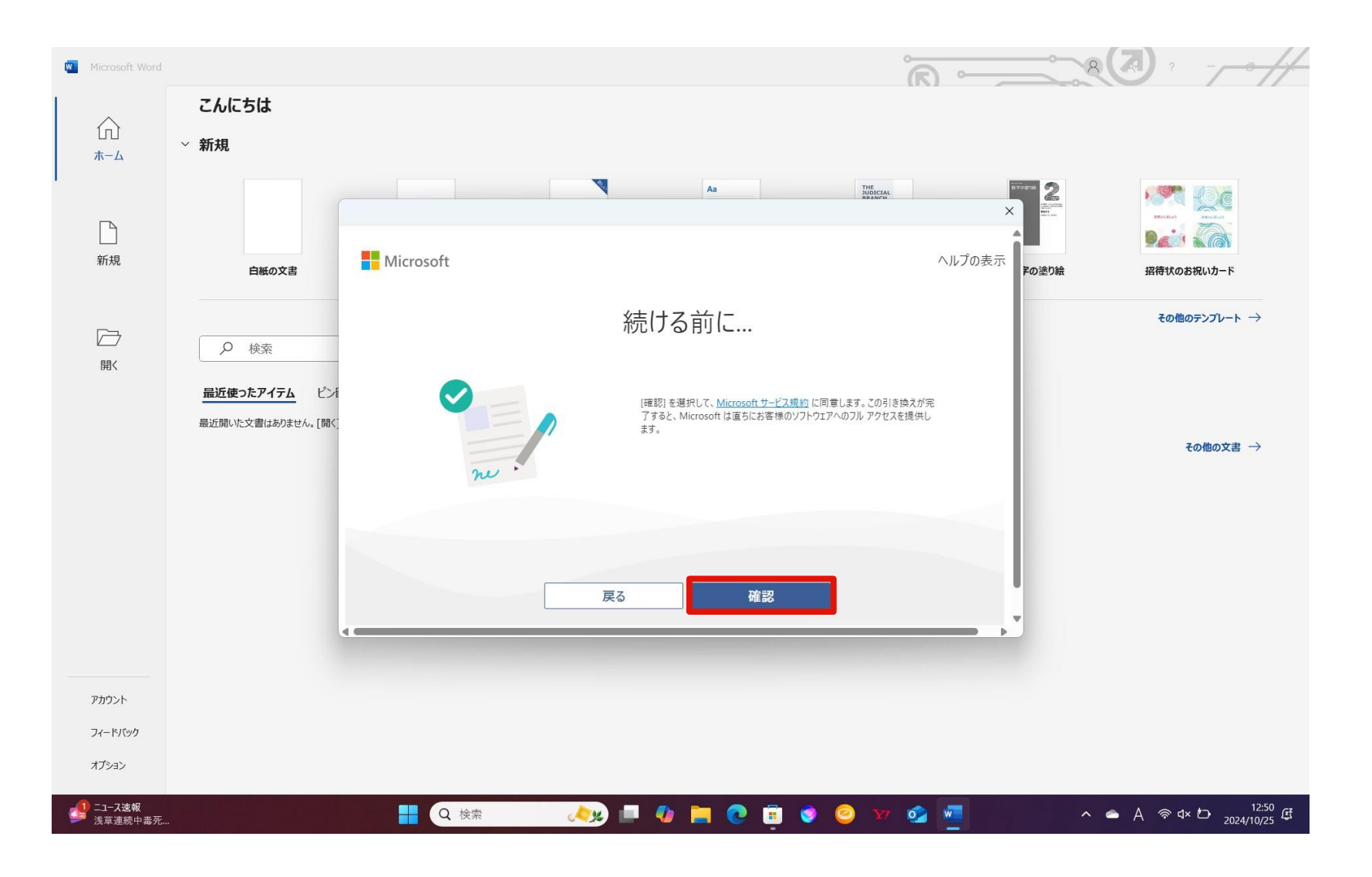

### 「お客様の製品が見つかりました」という画面が表示されたら、 [確認]を押してください。

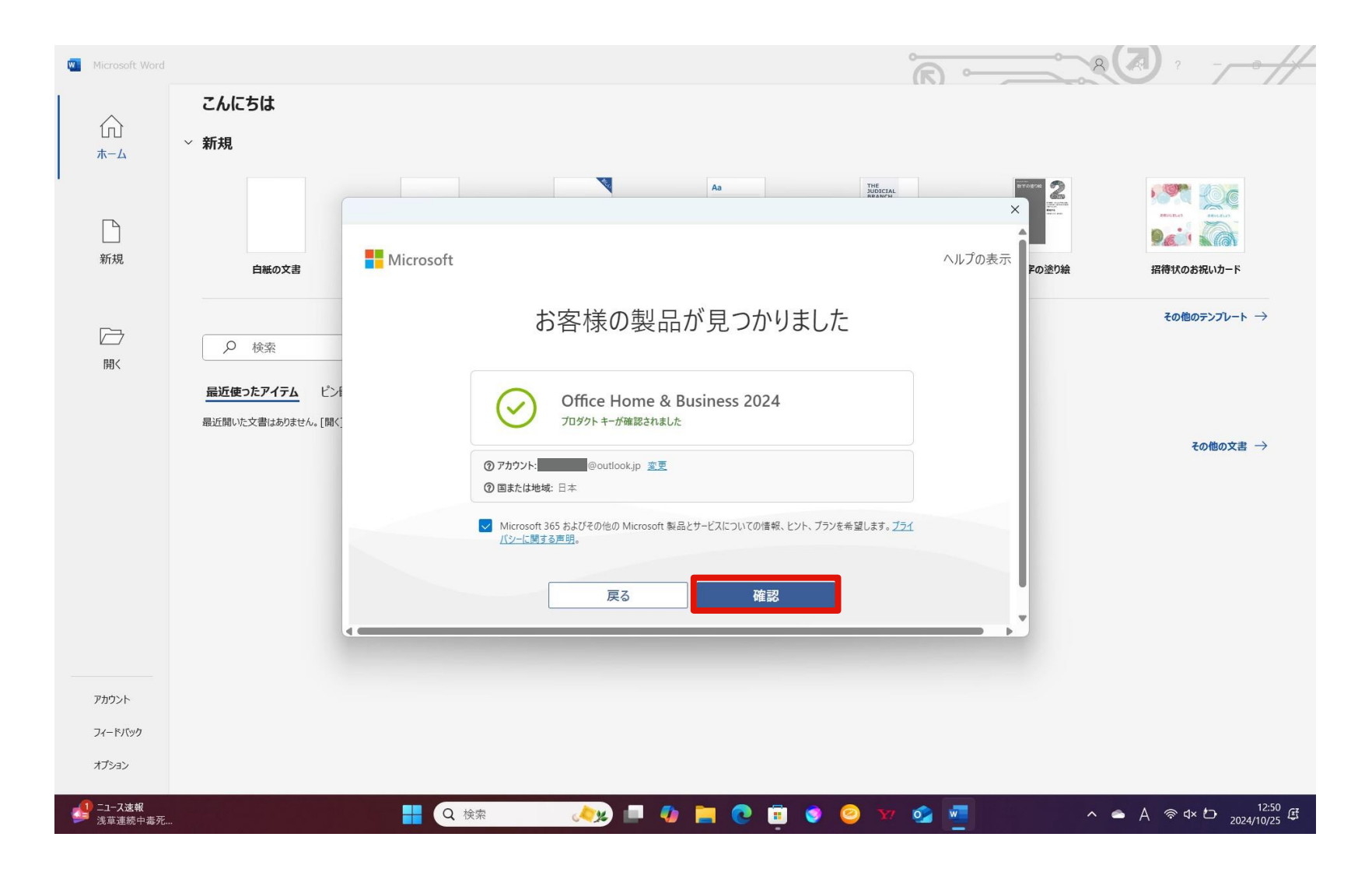

### 「正常に完了しました」という画面が表示されたら、[はじめに]を 押してください。

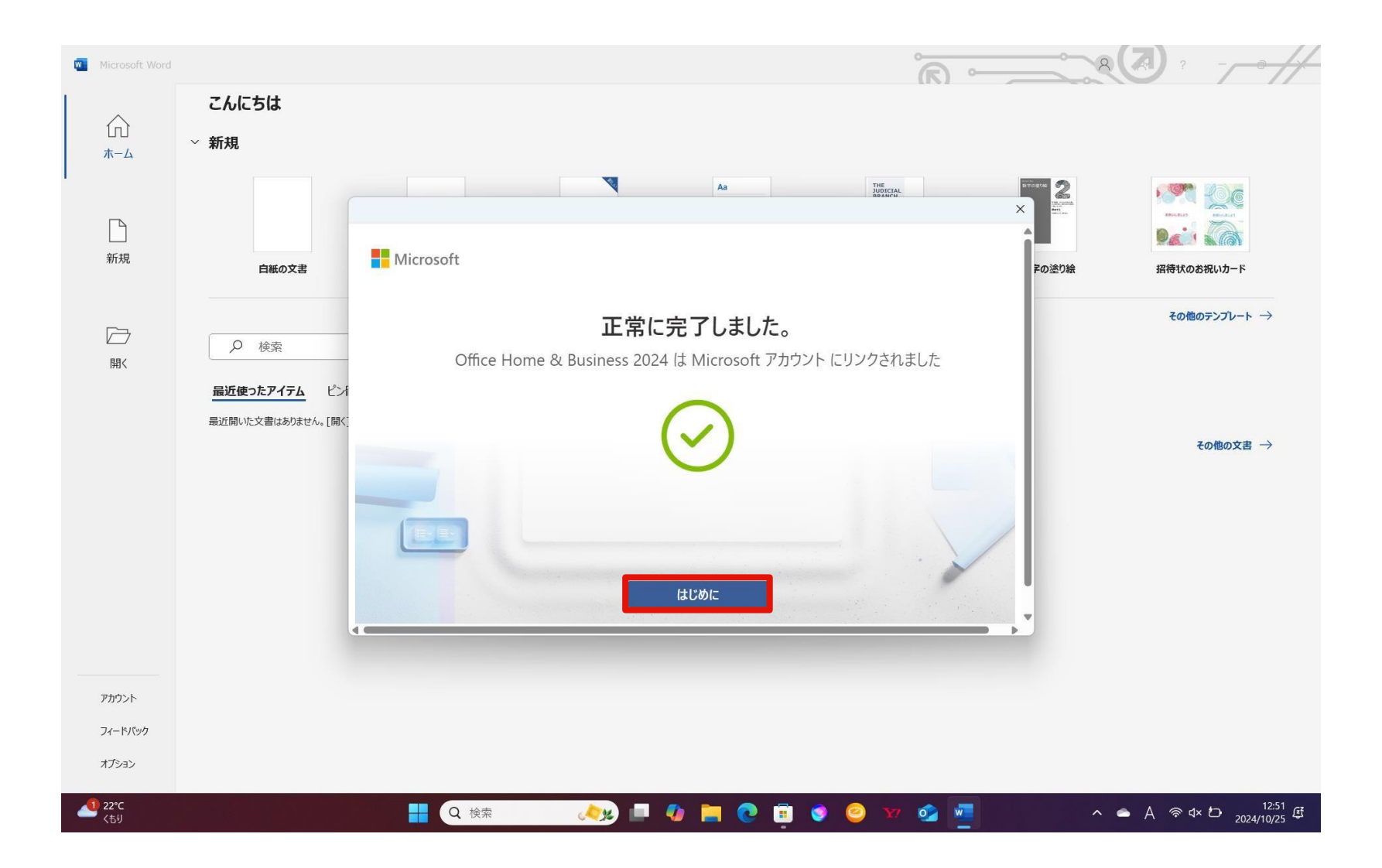

[同意する]を押します。

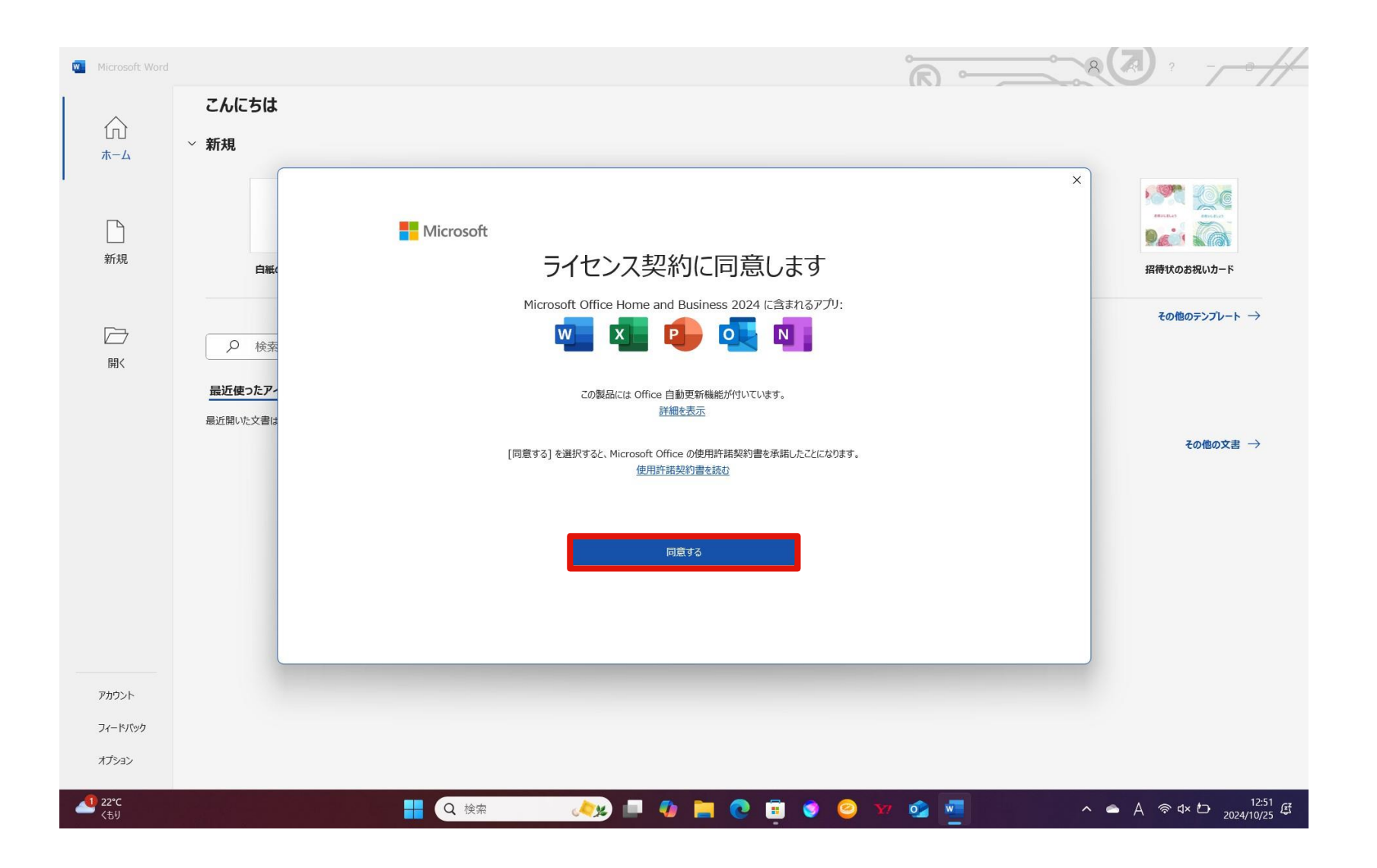

### [次へ]を押します。

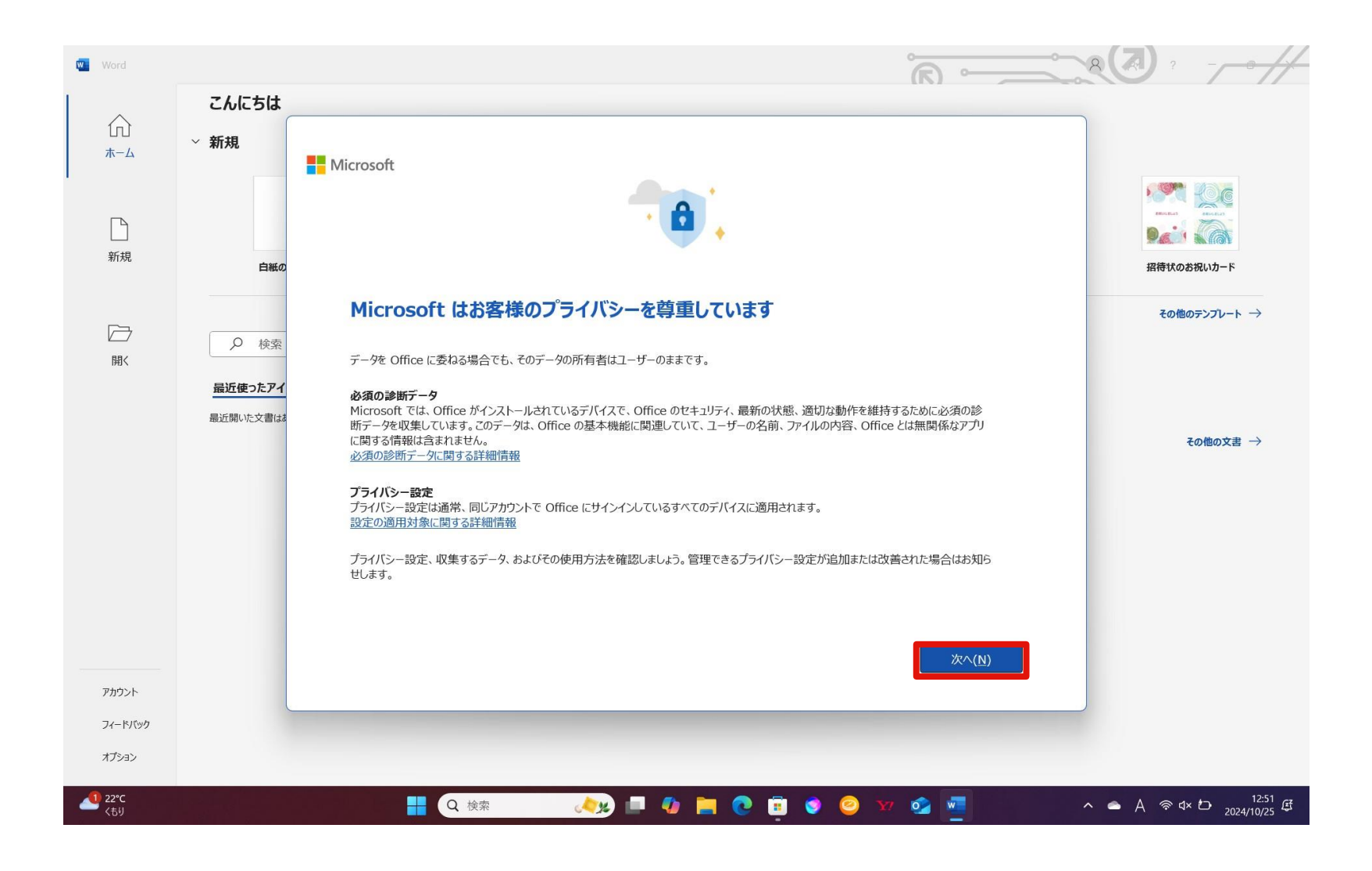

11

### [オプションのデータを送信]または[オプションのデータを送信しない]を押します。

| Word             |                                                           |                                                                                                    | 8 3                                                                                                    |
|------------------|-----------------------------------------------------------|----------------------------------------------------------------------------------------------------|----------------------------------------------------------------------------------------------------|
| Сі<br>ѫ–⊿        | こんにちは<br>~ 新規                                             | Microsoft                                                                                                    |                                                                                                    |
| ☐<br>新規          | 白紙の                                                       |                                                                                                    | Windows Reference Action Television Contraction Contraction Con |
| 開<               | <ul> <li>検索</li> <li>最近使ったアイ</li> <li>最近間いた文書は</li> </ul> | <b>一緒に進歩する</b><br>追加の診断テータと利用状況データを Microsoft に送信していただけると、継続して改善を行うことができます。これらのデータには、ユーザー<br>の名前、アァイルの内容、Office とは無関係なアプリに関する情報は含まれません。<br><u>詳細情報</u> | その他のテンプレート →                                                                                                    |
|                  |                                                           |                                                                                                    | その他の文書 →                                                                                                    |
|                  |                                                           |                                                                                                    |                                                                                                    |
| アカウント<br>フィードバック |                                                           | オブションのデータを送信しない                                                                                                    |                                                                                                    |
| オプション<br>        |                                                           |                                                                                                    | 1251 g                                                                                                    |
|                  |                                                           |                                                                                                    | A ≈ d× D 2024/10/25 Lt                                                                                                    |

### 説明を読み、[パーソナライズする]または[パーソナライズしない]を押します。

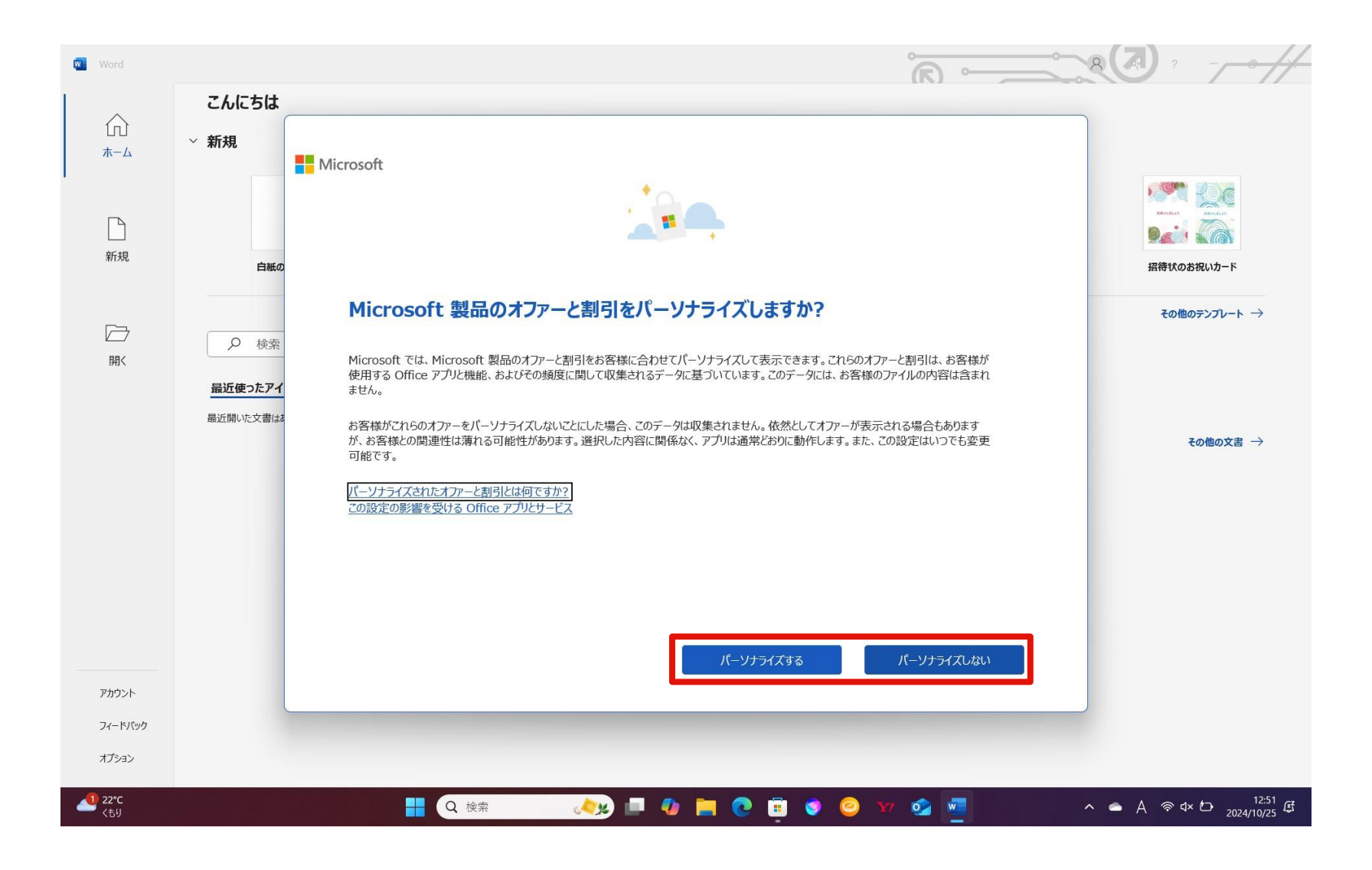

### [完了]を押します。

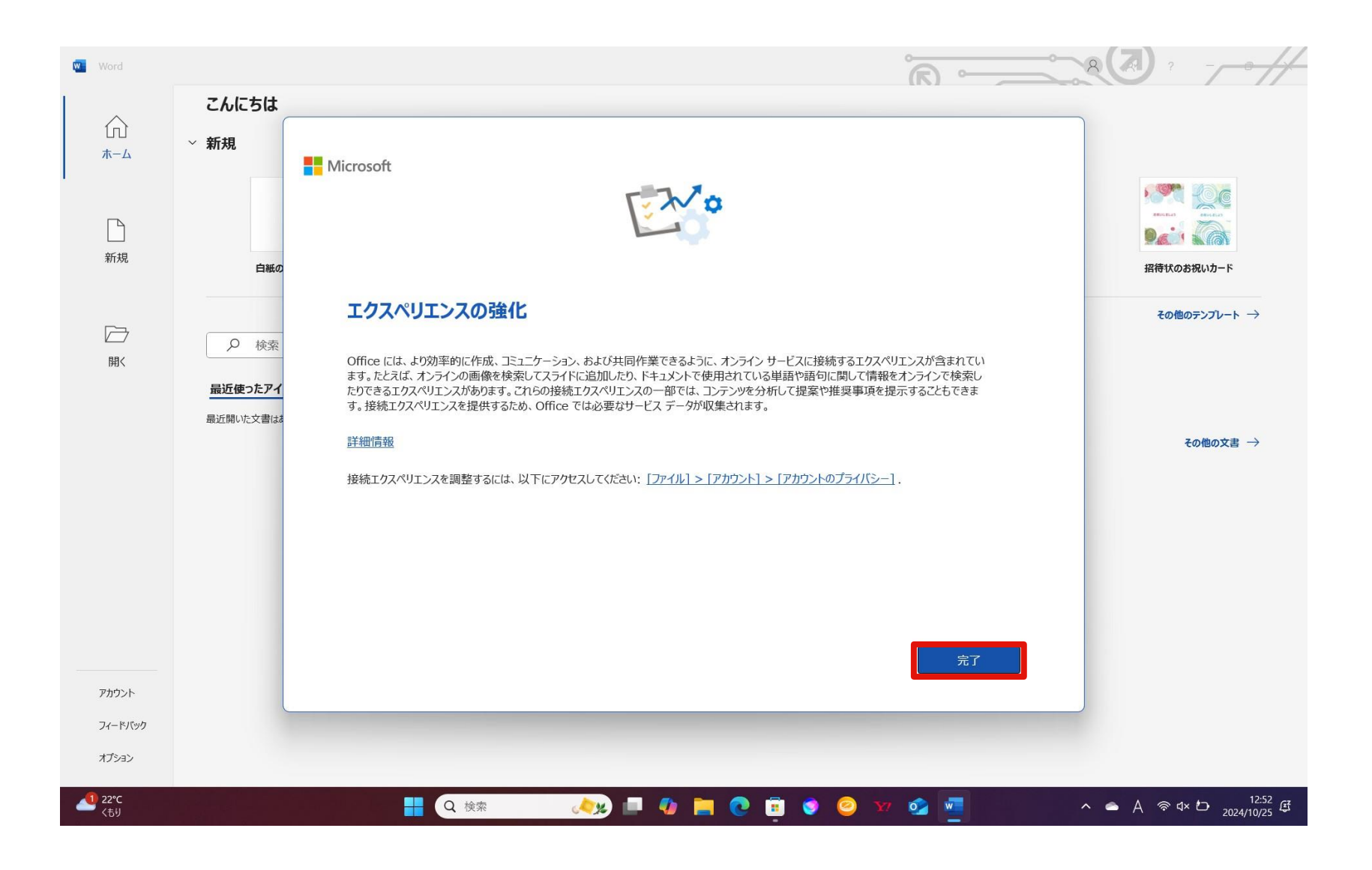

14

Wordを起動し、ファイル - アカウントの画面を開きます。 更新オプションに「この製品の更新プログラムをインストールする準備ができました」と表示されている場合は、プルダウンメニューから「今すぐ更新」を押すと更 新がはじまります。

なお、この作業をしなくても、バックグラウンドで自動更新(※)され、その間、 Officeアプリを使用することができます。

| 😋 文書 1 - Word     |                                                          |                                                                                                    |
|-------------------|----------------------------------------------------------|----------------------------------------------------------------------------------------------------|
| ©                 | アカウント                                                    |                                                                                                    |
| ☆ ホーム<br>P1 #5:89 | ユーザー情報                                                   | 製品仿報                                                                                                    |
|                   | @outlook.jp<br>1/2221-<br>7/222-60/10/12                 | Office                                                                                                   |
| 四 共有<br>副 アドインを取得 | <b>アカウントのプライバシー</b><br>設定の管理                             | Microsoft Office Home and Business 2024<br>COMBLICID THEATS,                                             |
| 情報                | Office の背景:<br>回路                                        | ライセンスの切り替え                                                                                               |
| 上書き保存<br>名前を付けて保  | Office デーマ<br>システム設定を使用する<br>ため時期を3.44 - 以フ・             | ✓ Microsoft 365 と Office の更新プログラム<br>この製品の更新プログラムをインストールする準備ができました。                                      |
| EDIRI             | ★REAmp#ワービス:<br>● OneDrive - 個人用<br>ynsrmsn29@outlook.jp | オプジョン~<br>今ずで更新(U)<br>Microsoft Office の更新<br>All All All All All All All All All All                    |
| エクスポート            | サービスの追加。                                                 | プログラムを利用できます。     U3クト ID、留子推定向する非確認知。     Z/ト 18025-20160 クイック実行)     サキュリティ、パフォージンス     セキュリティ、パフォージンス |
| 2.0               |                                                          | 転換注生死がいまでか<br><b>天約70万5人の表示(V)</b><br>○の記載の更新編集を表示<br>の記載のの更新編集を表示                                       |
| MCa               |                                                          |                                                                                                    |
| 770225            |                                                          |                                                                                                    |
| 208               |                                                          |                                                                                                    |

1日輕平均1

※自動更新完了までにかかる時間は環境により異なります。 実機での動作検証時には10分から30分かかりました。 更新はバックグラウンドで実行されます。その間、Officeアプリを使用することが 可能です。更新が終わると、下図のように、「Access」や「Publisher」 などの本来含まれないアプリは無くなり、Outlook (classic)が表示されます。 なお、本来の状態が表示されるまでに10~15分程度かかる場合があります。

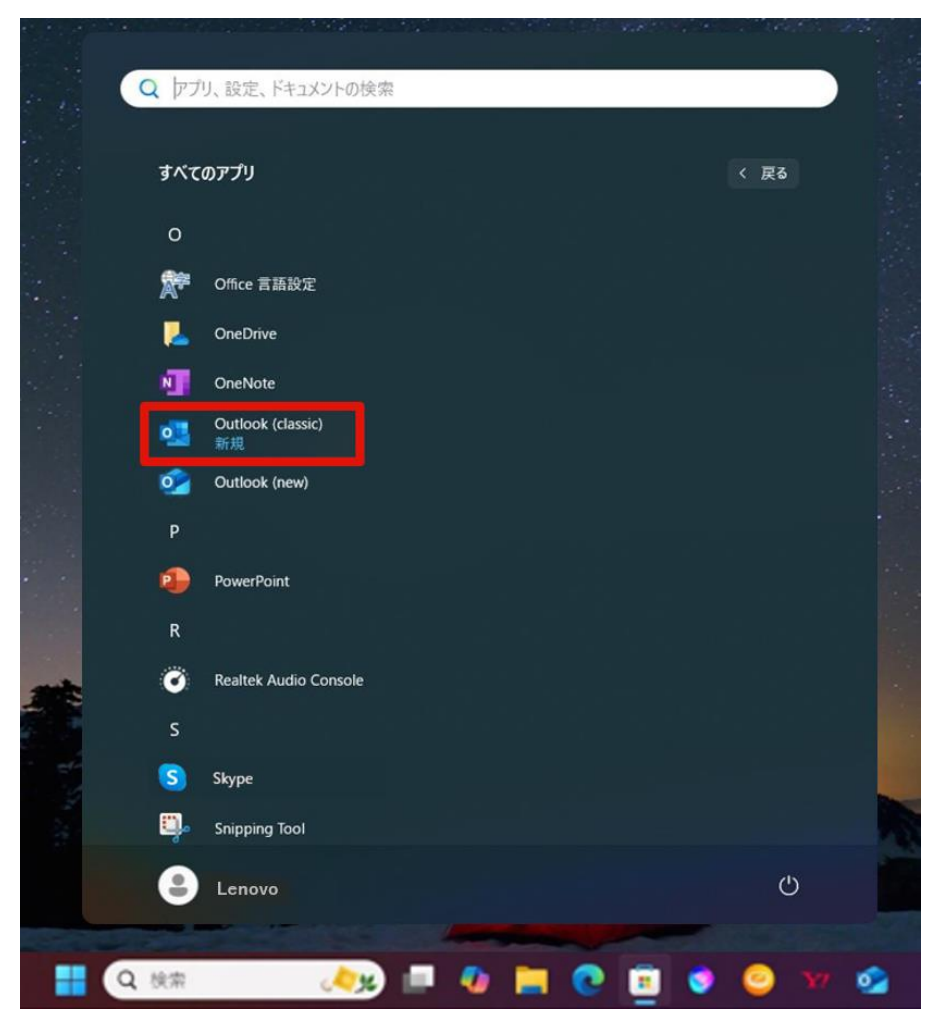

### 手動で更新後にセットアップする場合

Windowsの初回セットアップが終了後、スタートメニューから Officeアプリ (Wordや Excel, PowerPoint)を起動し、[続行]を押してください。 以降、Wordを例に説明します。Excel, PowerPointでも同様の手順となります。

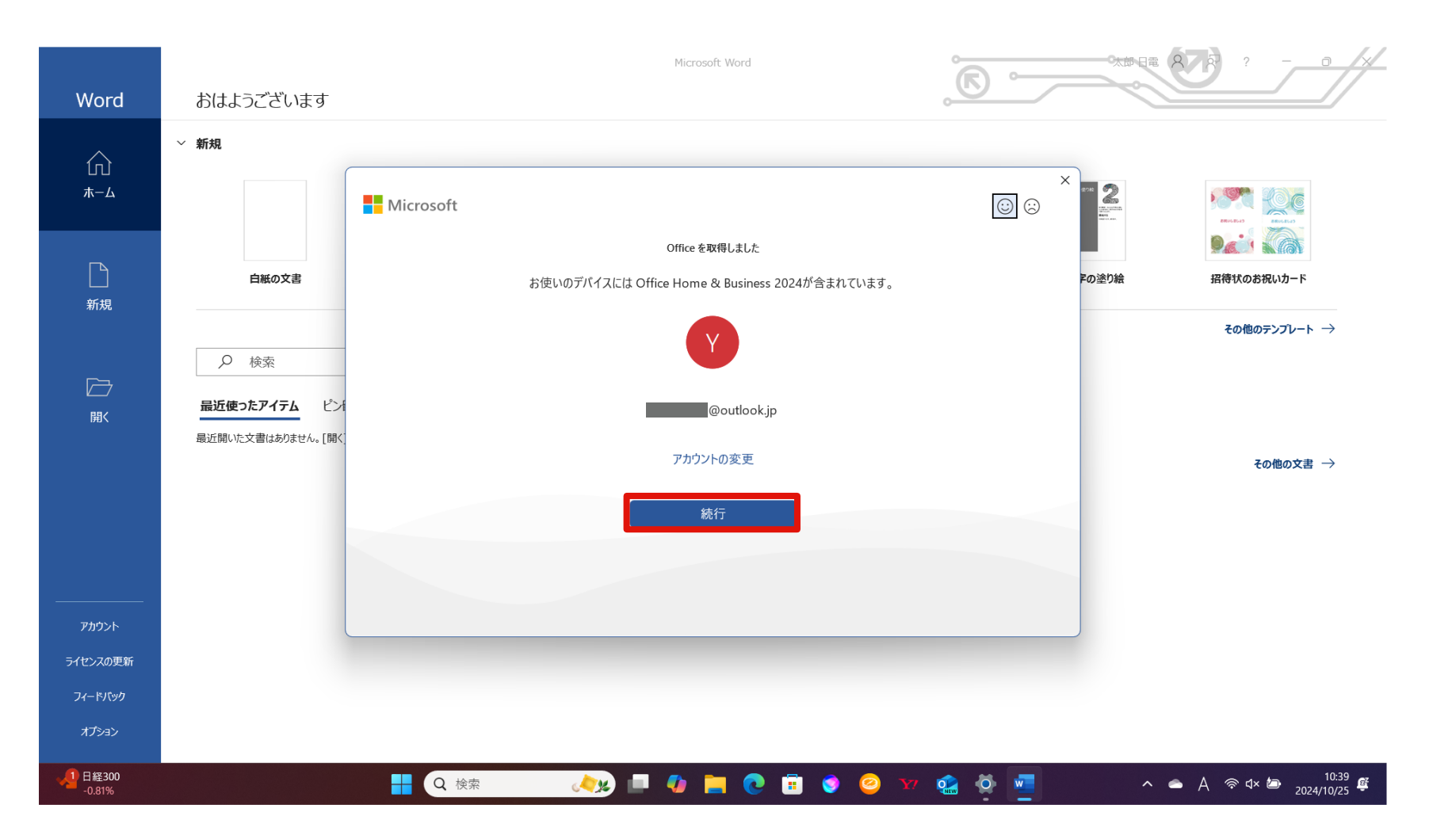

### 「続ける前に…」という画面が表示されたら、 [確認]を押してください。

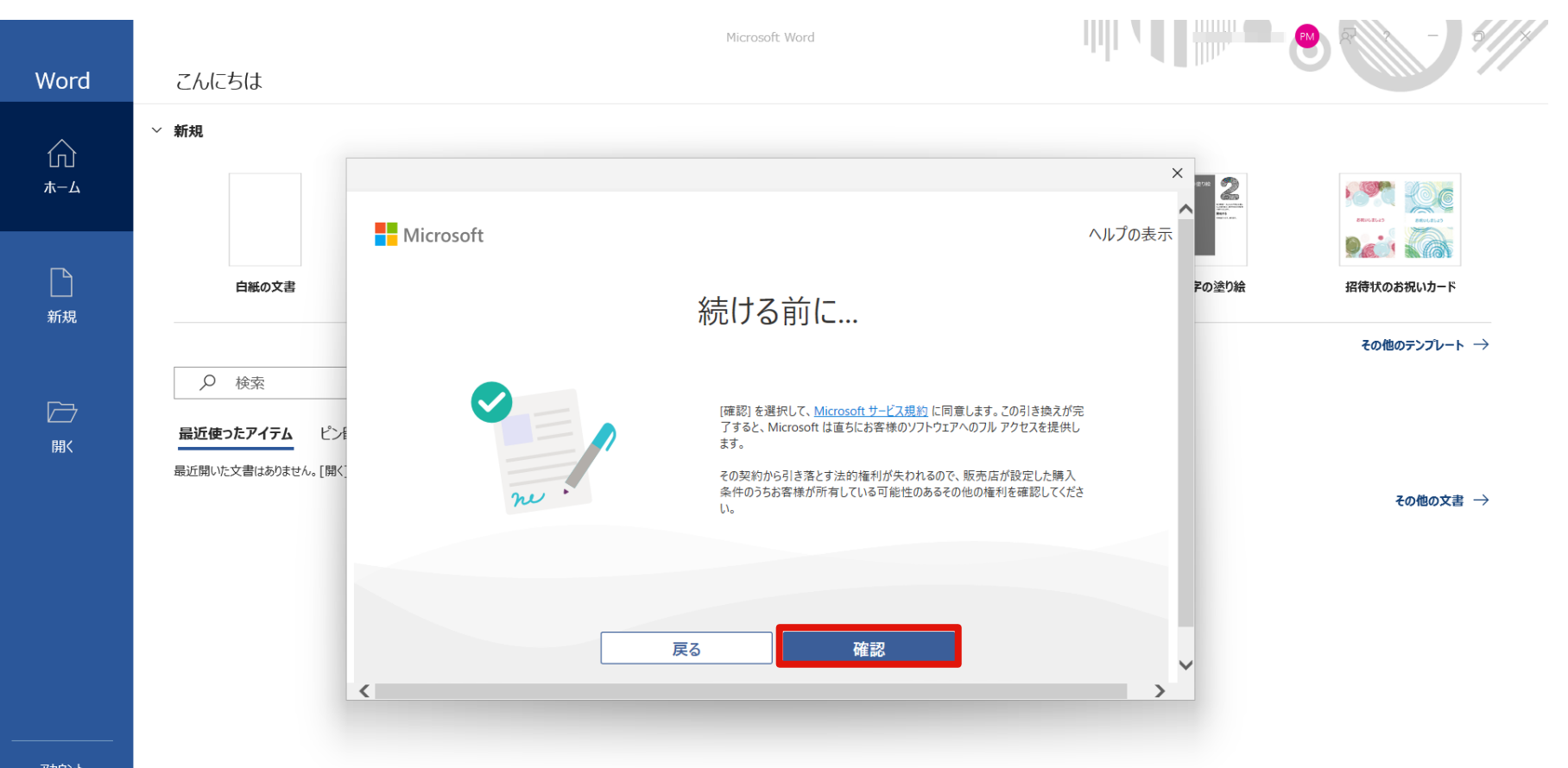

ענית יו

### 「お客様の製品が見つかりました」という画面が表示されたら、 [確認]を押してください。

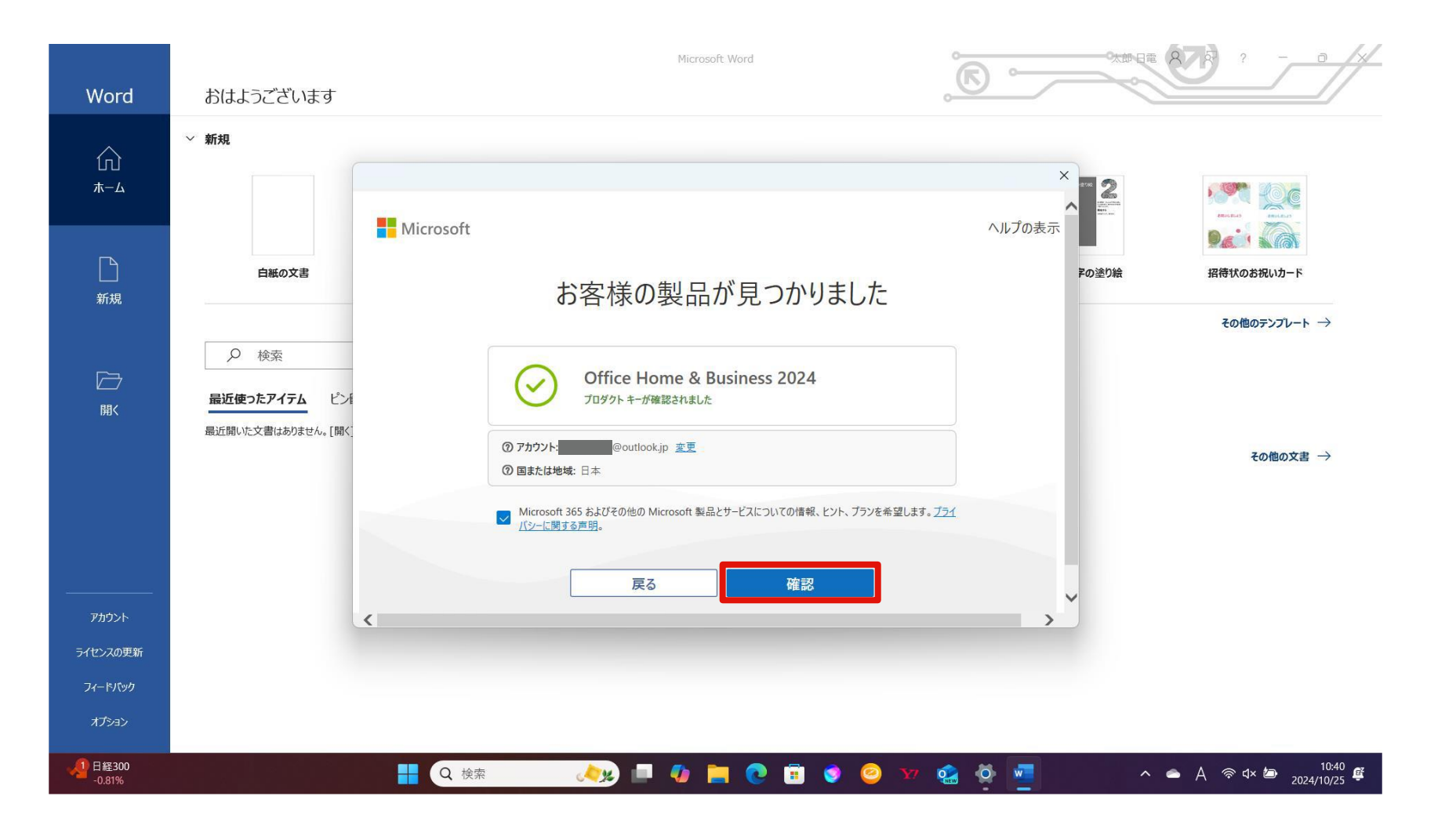

### 「正常に完了しました」という画面が表示されたら、[はじめに]を 押してください。

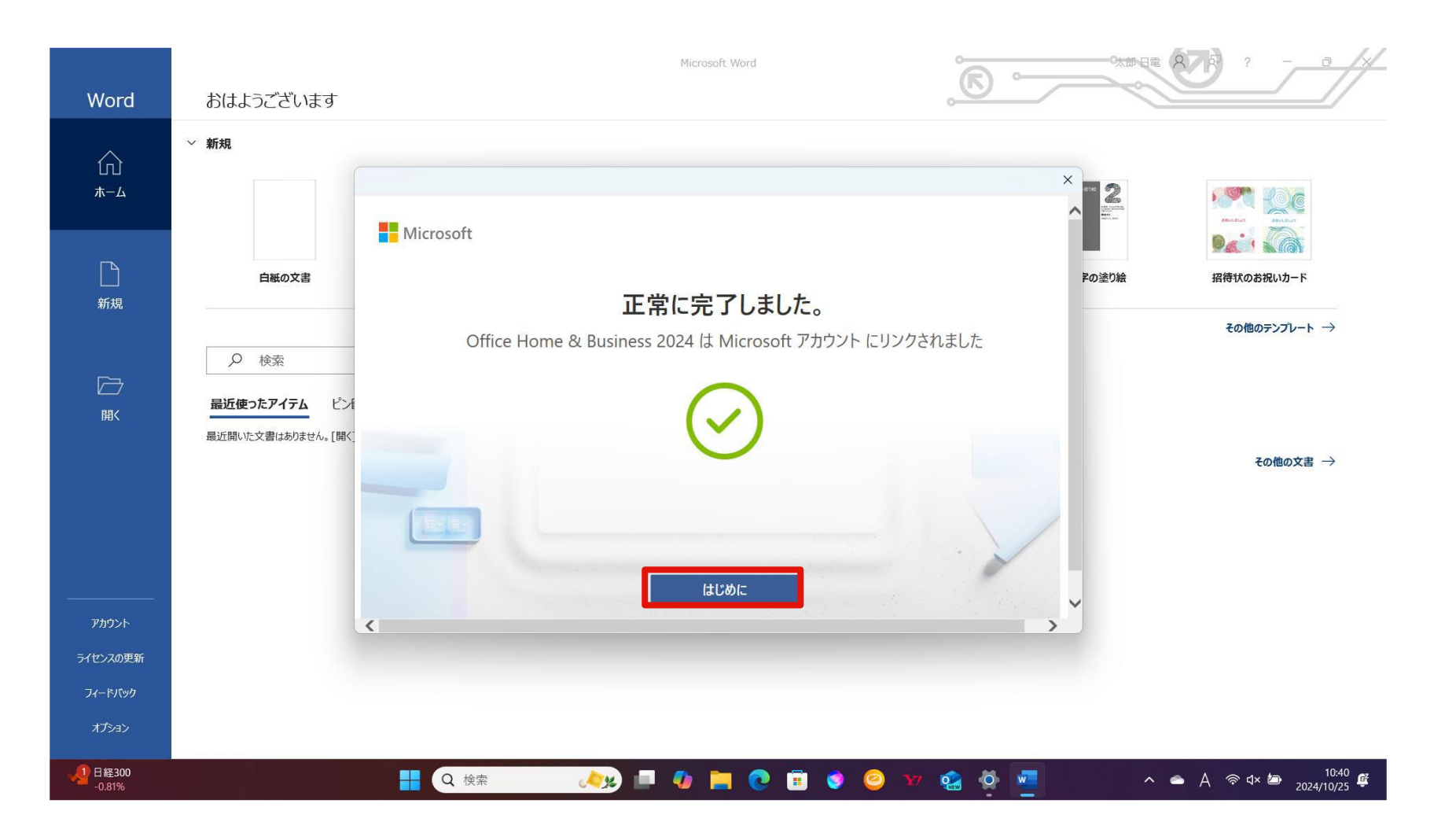

[今すぐ更新]を押します。

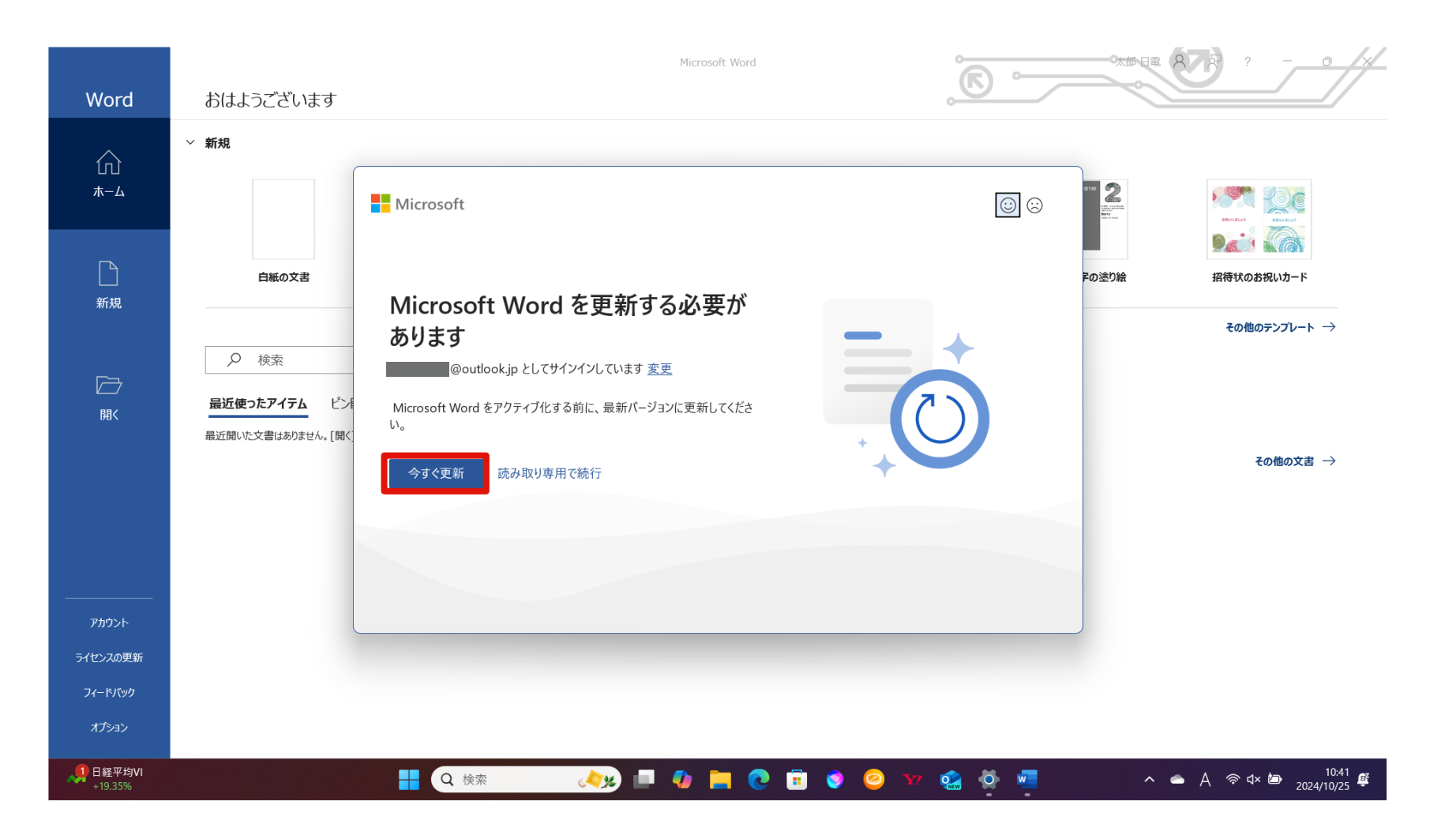

### 更新プログラムがダウンロードされます。本工程には、10-15分程度かかる 場合があります。

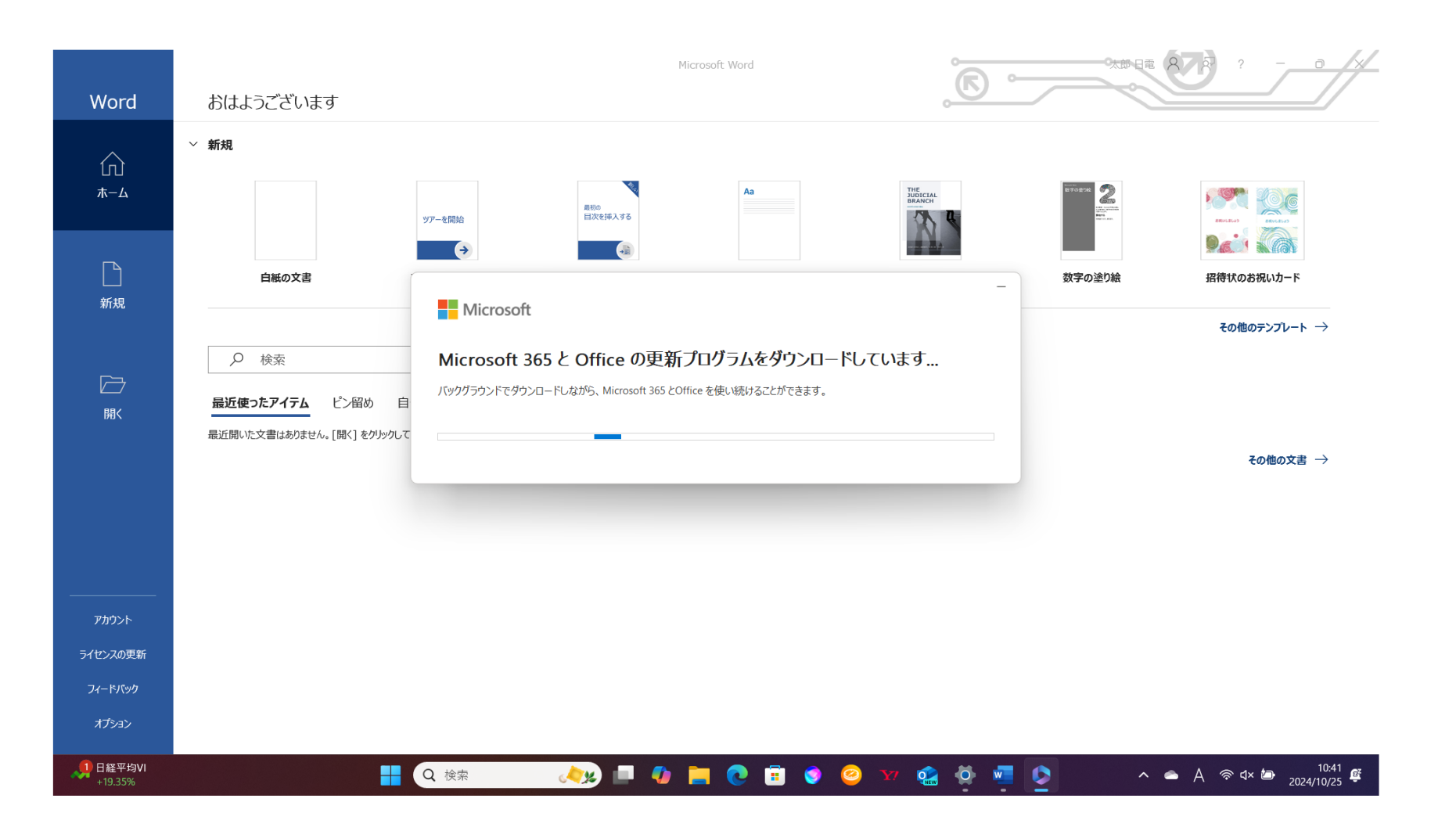

### ダウンロード中にエラーメッセージが表示される場合がありますが、 [OK]を押すことで、ダウンロードは問題なく続行します。

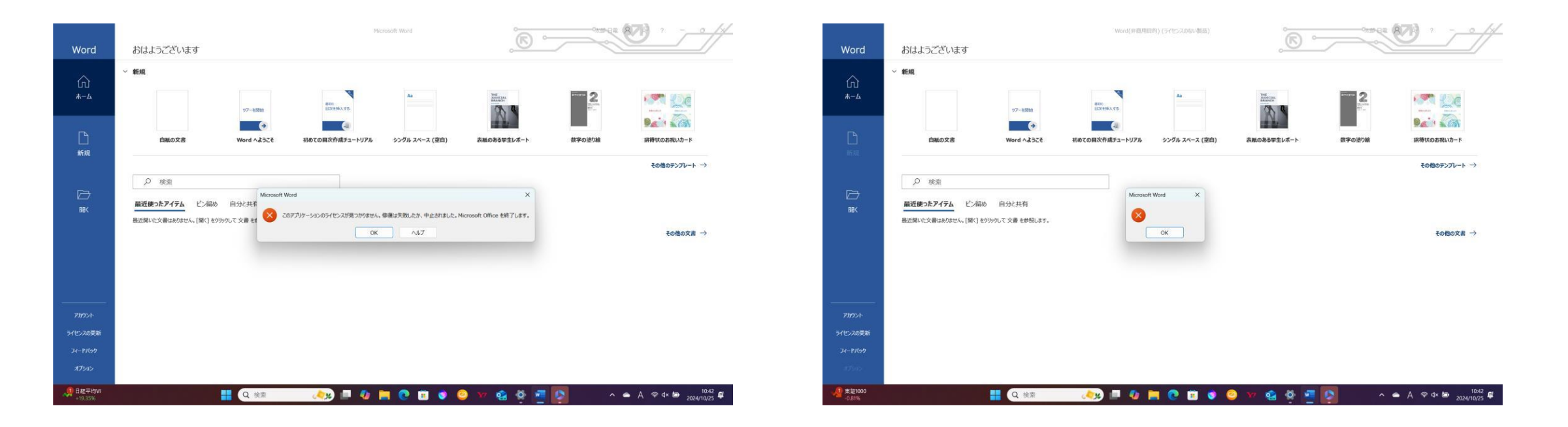

### ダウンロードが終了したら、[閉じる]を押します。

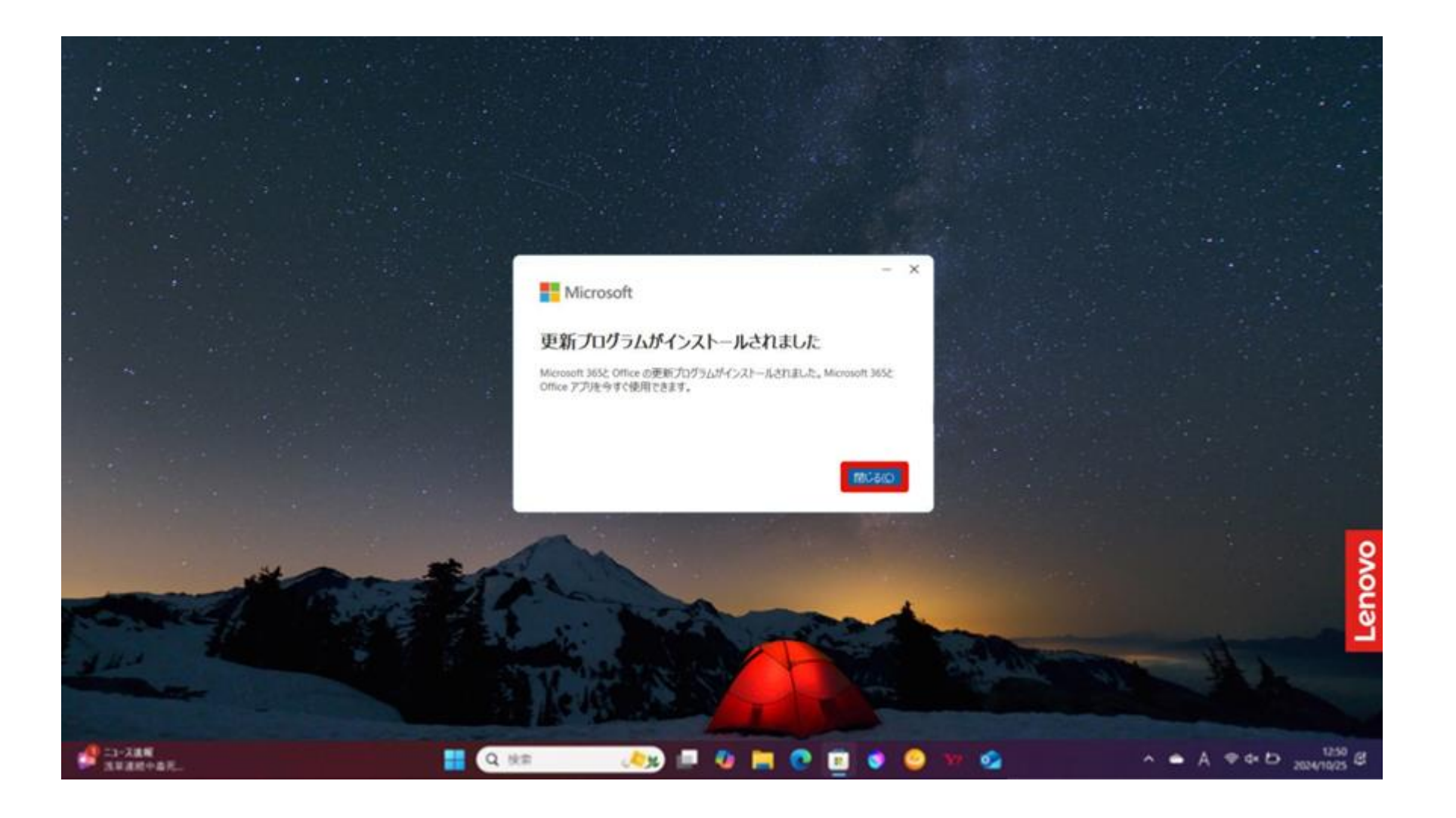

参考)ここではダウンロードが終了した直後の状態のため、工場出荷状態と 同じく、「Access」や「Publisher」などの本来含まれないアプリの表示がある 一方、Outlook (classic) は表示されません。

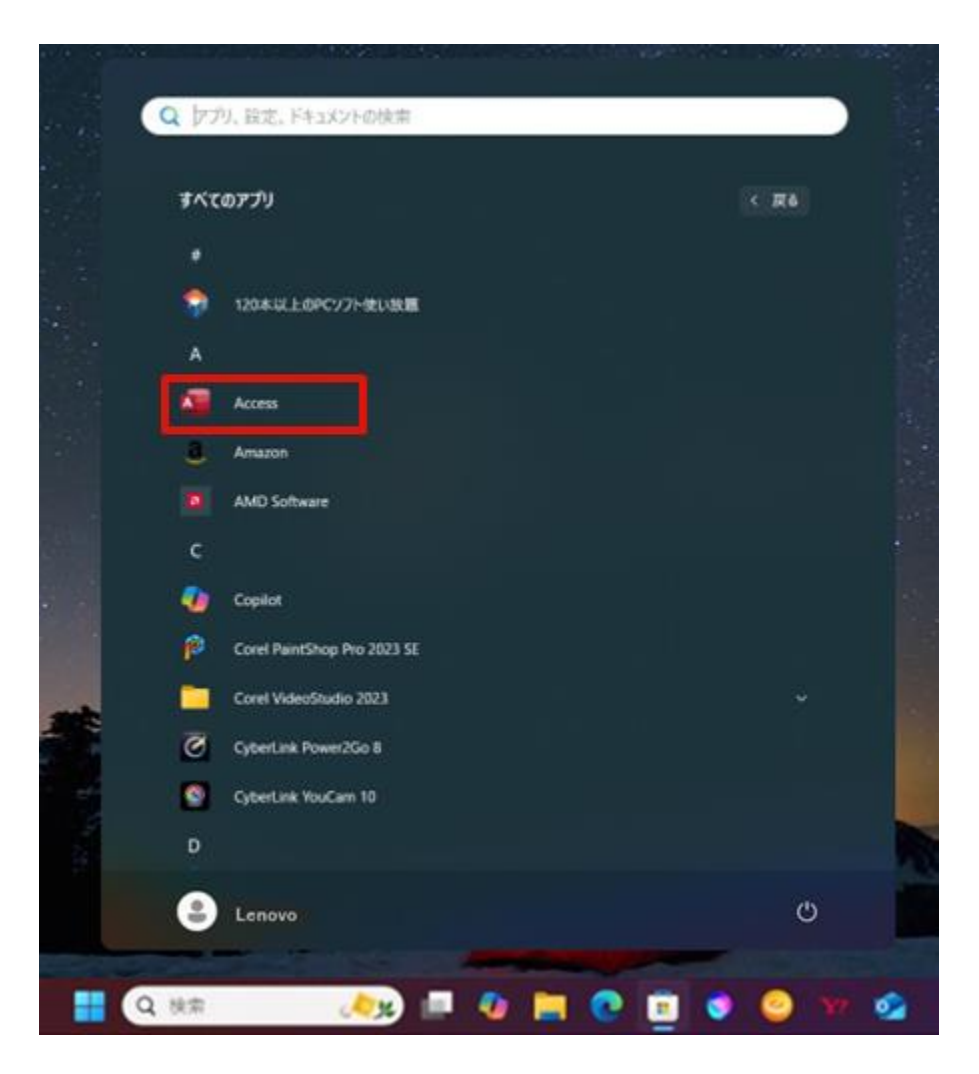

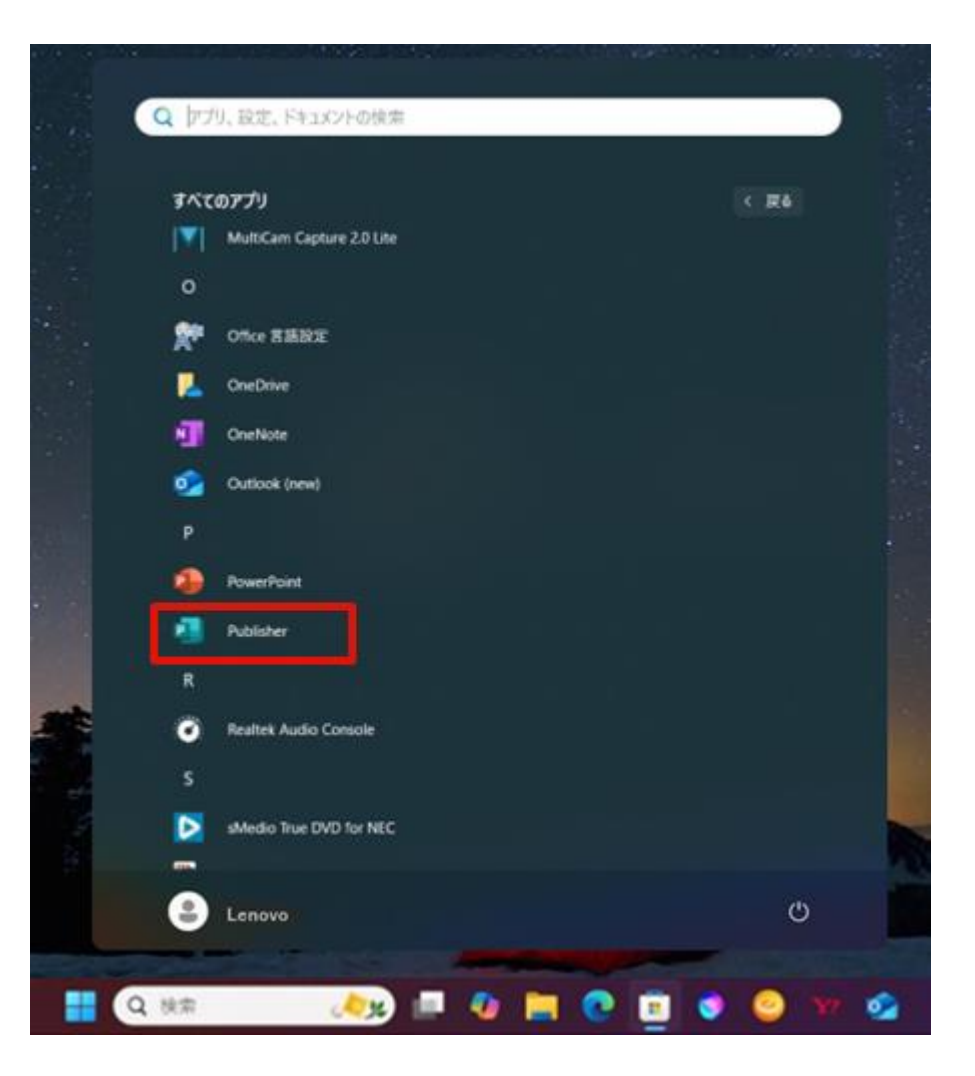

Wordを再度起動し、[はじめに]を押します。

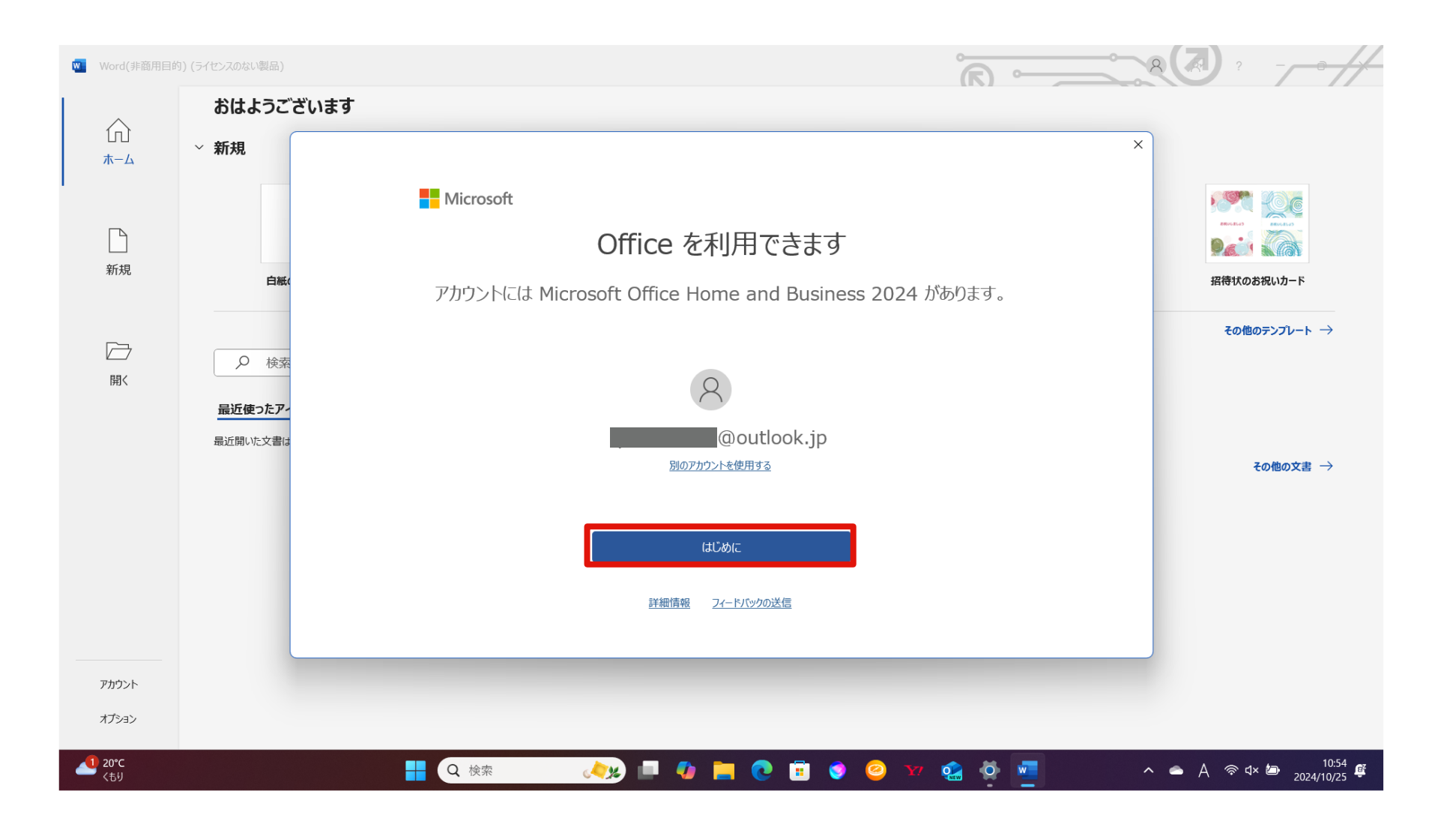

[同意する]を押します。

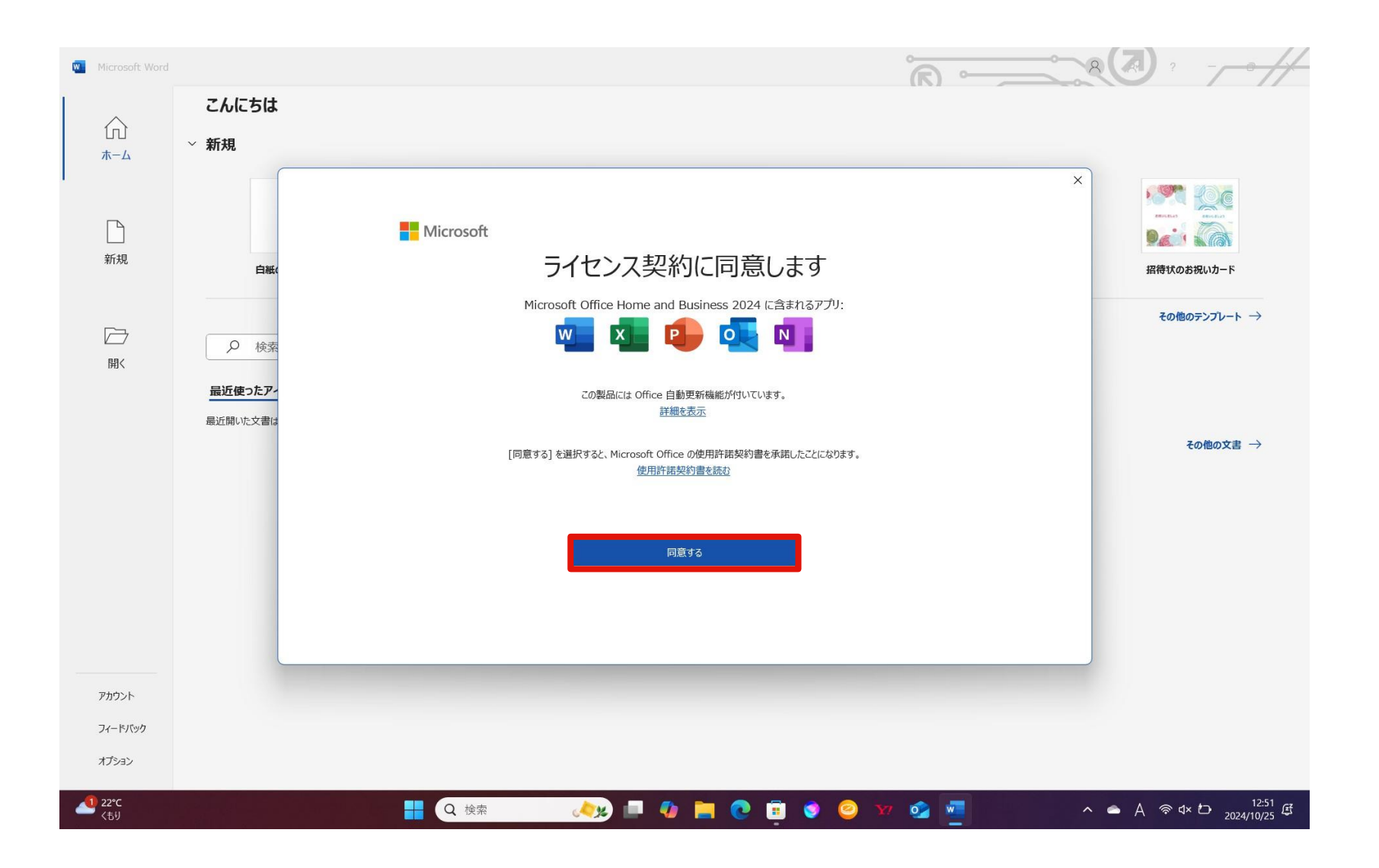

### [次へ]を押します。

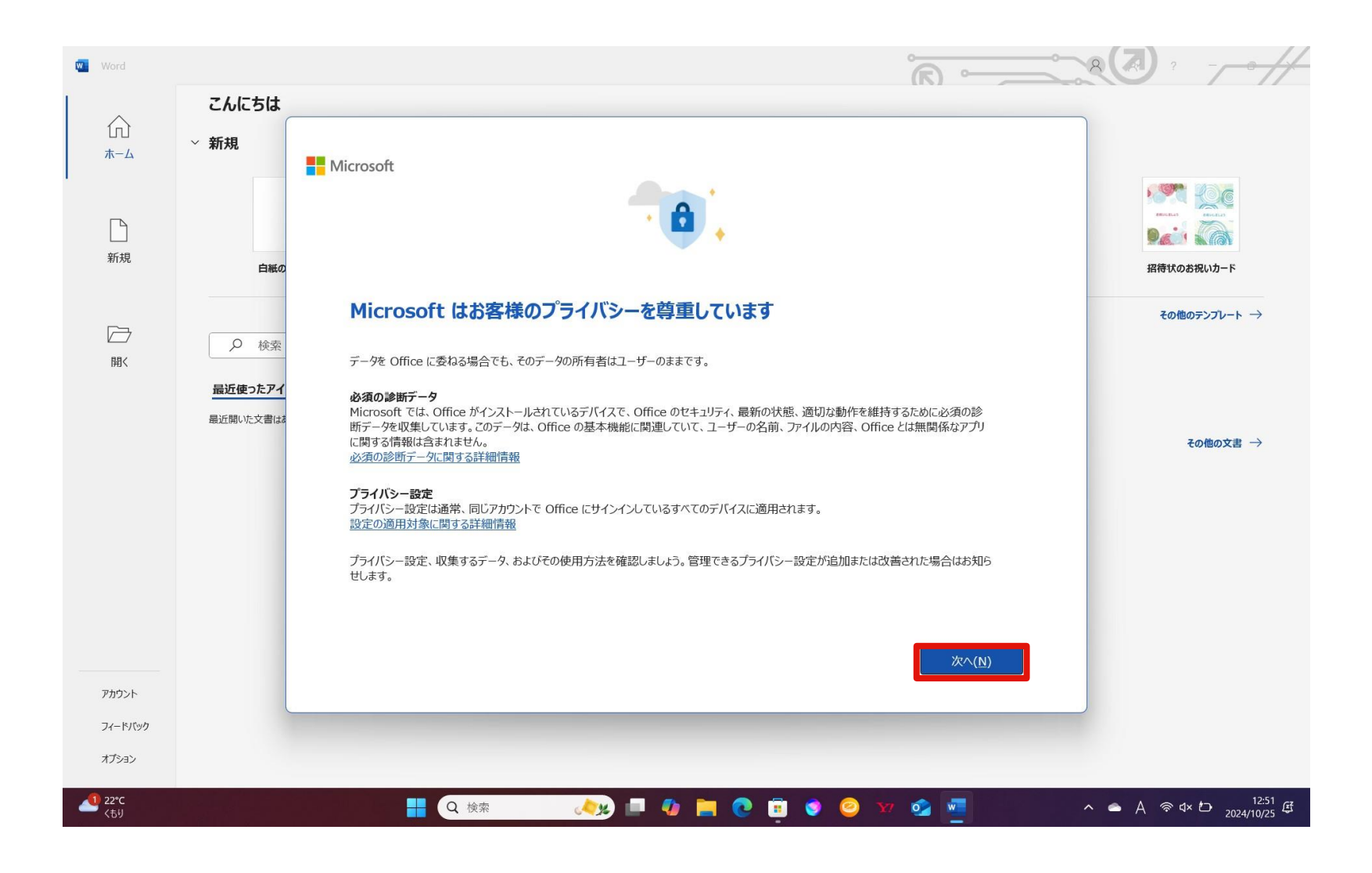

### 説明を読み、[パーソナライズする]または[パーソナライズしない]を押します。

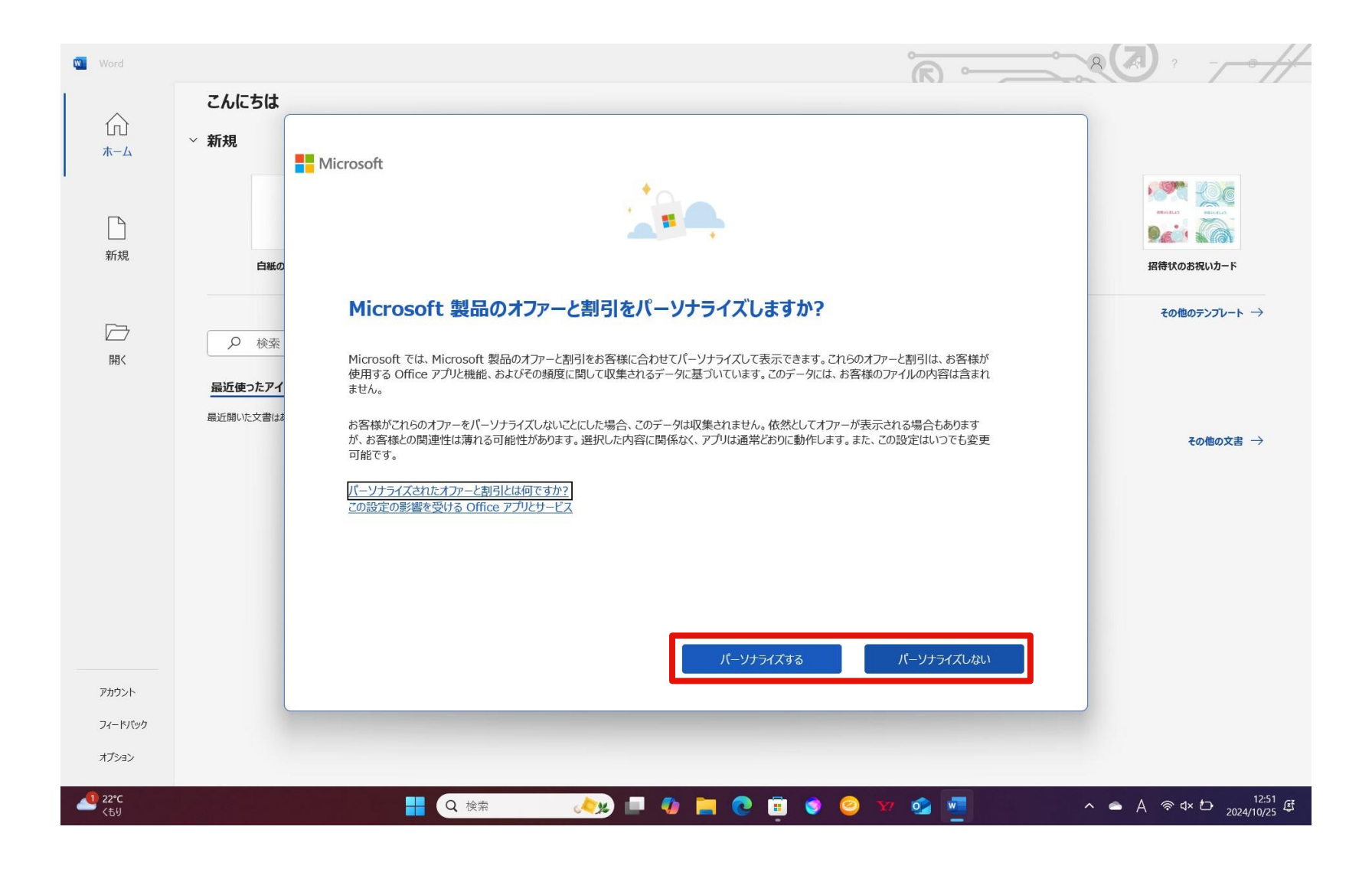

### [完了]を押します。

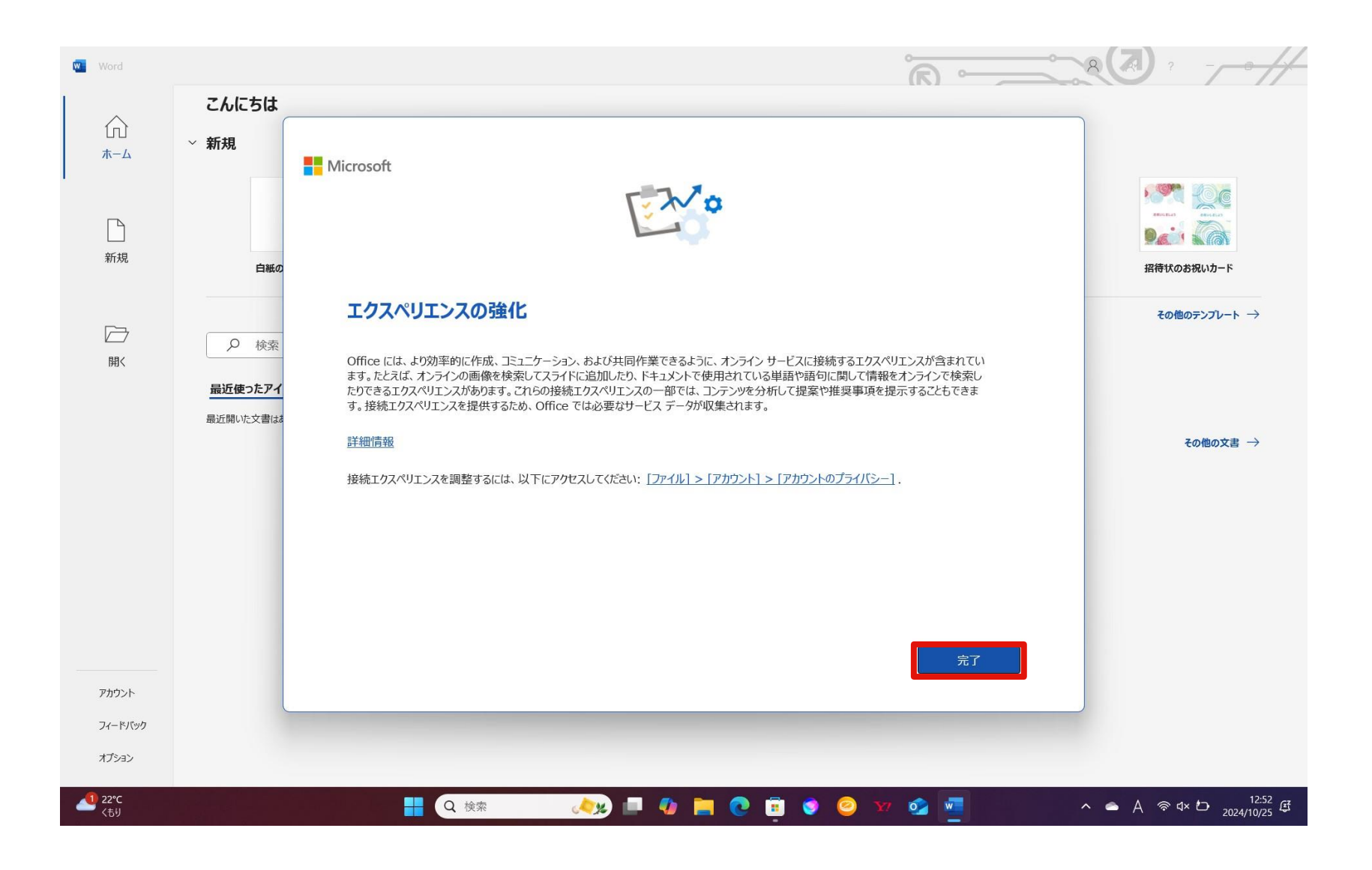

31

Wordを起動し、ファイル - アカウントの画面を開きます。 更新オプションに「この製品の更新プログラムをインストールする準備ができました」と表示されている場合は、プルダウンメニューから「今すぐ更新」を押すと更 新がはじまります。

なお、この作業をしなくても、バックグラウンドで自動更新(※)され、その間、 Officeアプリを使用することができます。

| 😋 文書 1 - Word     |                                                                         |                                                                                                    |
|-------------------|-------------------------------------------------------------------------|----------------------------------------------------------------------------------------------------|
| ©                 | アカウント                                                                   |                                                                                                    |
| ☆ ホーム<br>P1 #5:89 | ユーザー情報                                                                  | 製品仿報                                                                                                    |
|                   | @outlook.jp<br>1/2221-<br>7/222-60/10/12                                | Office                                                                                                   |
| 四 共有<br>副 アドインを取得 | <b>アカウントのプライバシー</b><br>設定の管理                                            | Microsoft Office Home and Business 2024<br>COMBLICID THEATS,                                             |
| 情報                | Office の背景:<br>回路                                                       | ライセンスの切り替え                                                                                               |
| 上書き保存<br>名前を付けて保  | Office デーマ<br>システム設定を使用する<br>ため時期を3.44 - 以フ・                            | ✓ Microsoft 365 と Office の更新プログラム<br>この製品の更新プログラムをインストールする準備ができました。                                      |
| EDIRI             | ★REAのサケービス: <ul> <li>OneDrive - 個人用<br/>ynsrmsn29@outlook.jp</li> </ul> | オプジョン~<br>今ずで更新(U)<br>Microsoft Office の更新<br>All All All All All All All All All All                    |
| エクスポート            | サービスの追加。                                                                | プログラムを利用できます。     U3クト ID、留子推定向する非確認知。     Z/ト 18025-20160 クイック実行)     サキュリティ、パフォージンス     セキュリティ、パフォージンス |
| 2.0               |                                                                         | 転換注生死がいまでか<br><b>天約70万5人の表示(V)</b><br>○の記載の更新編集を表示<br>の記載のの更新編集を表示                                       |
| MCa               |                                                                         |                                                                                                    |
| 770225            |                                                                         |                                                                                                    |
| 208               |                                                                         |                                                                                                    |

1日輕平均1

※自動更新完了までにかかる時間は環境により異なります。 実機での動作検証時には10分から30分かかりました。 更新はバックグラウンドで実行されます。その間、Officeアプリを使用することが 可能です。更新が終わると、下図のように、「Access」や「Publisher」 などの本来含まれないアプリは無くなり、Outlook (classic)が表示されます。 なお、本来の状態が表示されるまでに10~15分程度かかる場合があります。

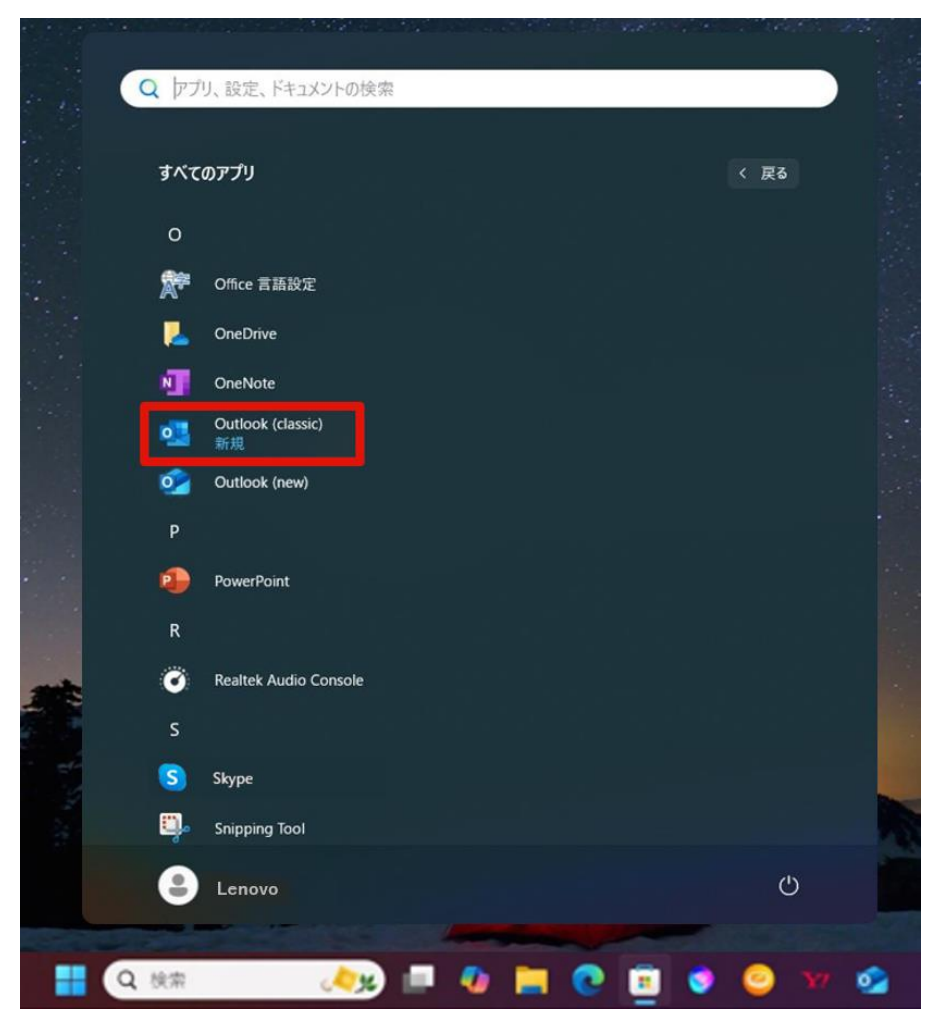

# End,